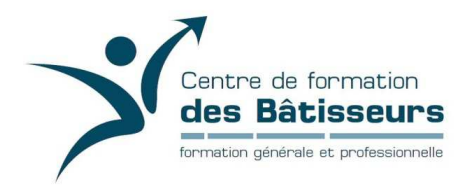

- 1- Lancez Internet
- 2- Rendez-vous à l'adresse suivante : www.lancement-e.com
- 3- Descendre complètement au bas de la page et cliquez sur « Je désire me lancer en

affaires! - Je m'inscris »

| Entrepreneuriat<br>Québec                                                                                                    | Accueil | À propos                                  | :<br>Nos formations                                                                                                    | Zone réservée<br>Blogue                                                                     | Français<br>Contac                                                           | English<br>tez-nous                                          | Part | tenaires |
|----------------------------------------------------------------------------------------------------|---------|-------------------------------------------|----------------------------------------------------------------------------------------------------|---------------------------------------------------------------------------------------------|------------------------------------------------------------------------------|--------------------------------------------------------------|------|----------|
| SA DURÉE, SES MÉTHODES D'APPRENTISSAGE<br>ET SON COÛT                                                                                                    |         | SA                                        | A DURÉE, SES MÉTI<br>ET S                                                                                                  | HODES D'AP<br>SON COÛT                                                                      | PRENTISS                                                                     | AGE                                                          |      |          |
| FORMATION D'UNE DURÉE<br>DE 10 À 22 SEMAINES<br>À TEMPS PARTIEL (JOURS ET SOIRS)                                                                                                    |         | Ce nouv<br>région<br>cours (<br>région n' | veau programme est<br>is, pour consulter la<br><i>Gérer efficacement r</i><br>'offre pas la formatic<br>1 888 256-2157 (nu | actuellement<br>liste des établ<br><i>non entrepris</i><br>on, n'hésitez p<br>méro sans fra | offert dans<br>issements c<br>e, cliquez ic<br>as à nous co<br>is), poste 10 | certaines<br>offrant le<br>i. Si votre<br>ontacter au<br>01. |      |          |
| Méthodes d'apprentissage variées :<br>• cours entrepreneuriaux dynamiques<br>• coaching personnalisé<br>• ateliers pratiques<br>• conférences et travaux pratiques sur votre projet |         |                                           | Méthodes d'ar<br>• aut<br>• forma<br>• consolidation<br>• coachii                                                          | oprentissage<br>toformation<br>ation en classe<br>avec un profe<br>ng personnali            | variées :<br>e<br>essionnel<br>sé                                            |                                                              |      |          |
| Prix :<br>Formation entièrement subventionnée*<br>*Vous n'avez qu'à payer les frais d'inscription. Le montant de                                                                    |         | Le prix v<br>*Certa                       | varie en fonction de<br>ines régions adminis                                                                               | Prix :<br>votre besoin<br>stratives du Q                                                    | en accompa<br>uébec béné                                                     | agnement*<br>ficient de                                      |      |          |
| JE DÉSIRE ME LANCER EN AFFAIRESI - JE M'INSCRIS                                                                                                    |         |                                           | subventions varia                                                                                                    | bles pour ce p<br>NFFAIRES! - JI                                                            | orogramme.                                                                   | s                                                            |      |          |
|                                                                                                    |         |                                           |                                                                                                    |                                                                                             |                                                                              |                                                              |      |          |

4- Sélectionnez « Chaudière-Appalaches (12) »

| Québec | Zone réservée Français English<br>Accueil À propos Nos formations Blogue Contactez-nous<br>Partenaires                                                                                                    |
|--------|----------------------------------------------------------------------------------------------------|
|        | Image: Strange (Section 1)     Image: Section 2)     Image: Section 2) </td |

5- Sélectionner « Je m'inscris! » à la droite du CFP des Bâtisseurs

| Entrepreneuriat                                                                                                    |                          |                    |                | Zone réservée                                                                                                    | Français English                                                                                          |             |
|----------------------------------------------------------------------------------------------------|--------------------------|--------------------|----------------|----------------------------------------------------------------------------------------------------|----------------------------------------------------------------------------------------------------|-------------|
| Québec                                                                                                    | Accueil                  | À propos           | Nos formations | Blogue                                                                                                    | Contactez-nous                                                                                            | Partenaires |
| INFORM/                                                                                                    | ATION ET                 | INSCRI             | PTION          |                                                                                                    |                                                                                                    |             |
| ÉTAPE 2 - SÉLECTIONNEZ LE CENTRE DE SERVICE L<br>Vous avez sélectionné: Région 12 - Chaudières-Appalaches<br>Le classement des centres se fait par ordre alphabétique. | E PLUS PRÈS DE.          | CHEZ-VOU           | JS:            | DÉC                                                                                                    | TONS                                                                                                    |             |
| CS BEAUCE-ETCHEMIN<br>CFP Des Bâtisseurs<br>925, Route St-Martin<br>Ste-Marie De Beauce, Qc. G66 1E6<br>T: 418-386-5541 #6028<br>F: 418-387-1907<br>Site Internet      | JE M'INS<br>Demande d'In | CRIS!              |                | Abitibi-Témisc<br>Bas St-Lauren<br>Capitale-Natio<br>Centre-du-Qu<br><u>Chaudières-Ar</u><br>Côte-Nord (05<br>Estrie (05)<br>Gaspésie, Iles- | amingue (08)<br>t (01)<br>onale (03) •<br>ébec (17)<br><u>opalaches (12)</u><br>))<br>de-la-Madeleine (11 |             |
| Responsable: Dave Gilbert<br>dave.gilbert@csbe.qc.ca<br>CFP Pozer<br>425, 16e Rue<br>Saint-Georges, Qc. GSY 7R7<br>T: 418-228-5541#6172                                | JE M'INS                 | CRIS!<br>FORMATION |                | Lanaudière (14<br>Laurentides (1<br>Laval (13)<br>Mauricie (04)<br>Montréal (06)<br>Montérégie (1<br>Nord-du-Quét                            | 4)<br>5)<br>€) ●<br>bec (10)                                                                              |             |
| F: 418-226-2626                                                                                                    | L                        |                    | :              | Outaouais (07<br>Saguenay-Lac                                                                                                    | ) ●<br>·St-Jean (02)                                                                                      |             |

6- Complétez le formulaire d'inscription, puis cliquez sur « ENVOYER »

|                                                                                                    |                                                                 |                                      |                                        |                                            | Zone réservée                           | Français                   | English              |       | le la la la la la la la la la la la la la |
|----------------------------------------------------------------------------------------------------|-----------------------------------------------------------------|--------------------------------------|----------------------------------------|--------------------------------------------|-----------------------------------------|----------------------------|----------------------|-------|-------------------------------------------|
| Québec                                                                                                    |                                                                 | Accueil                              | À propos                               | Nos formations                             | s Blogue                                | Contac                     | tez-nous             |       | Partenaires                               |
| Téléphone:                                                                                                  |                                                                 |                                      |                                        |                                            |                                         |                            |                      |       |                                           |
| Courriel:                                                                                                   |                                                                 |                                      |                                        |                                            |                                         |                            |                      |       |                                           |
| Répéter le courriel:                                                                                        |                                                                 |                                      |                                        |                                            |                                         |                            |                      |       |                                           |
| Ville:                                                                                                    |                                                                 |                                      |                                        |                                            |                                         |                            |                      |       |                                           |
| Code postal:                                                                                                |                                                                 |                                      |                                        |                                            |                                         |                            |                      |       |                                           |
| Disponibilité pour la formation:                                                                            | Veuillez sélectionner une                                       | valeur                               |                                        |                                            |                                         |                            |                      | •     |                                           |
| Mot de passe: (Minimum de 6 caractères)                                                                     |                                                                 |                                      |                                        |                                            |                                         |                            |                      |       |                                           |
| Répéter le mot de passe:                                                                                    |                                                                 |                                      |                                        |                                            | /                                       | _                          | -                    |       |                                           |
|                                                                                                    |                                                                 |                                      | [                                      | RÉINITIALISER                              |                                         | ENVOY                      | ER                   |       |                                           |
| Merci pour votre intérêt envers le cours <i>La</i><br>prochaines étapes ne vous oblige pas à vous           | cement d'une entreprise. Il es<br>nscrire au cours. Vous pouve: | t important de<br>z annuler ou co    | savoir que le fai<br>infirmer votre ir | it de remplir le fo<br>nscription à tout r | rmulaire d'inscr<br>noment.             | puon qui s                 | urvra dans           | les   |                                           |
| Une fois votre inscription complétée et con<br>contactera sous peu pour officialiser votre i<br>entreprise. | rmée, le superviseur ou la sup<br>scription et vous donner tous | perviseure du c<br>s les détails (da | entre de format<br>tes, prix, modèle   | ion professionne<br>e d'enseignement       | lle que vous ave<br>, etc.) en lien ave | z sélection<br>ec le cours | né vous<br>Lancement | d'une |                                           |
| Nous vous souhaitons le meilleur des succès                                                                 | dans votre projet d'entreprise                                  | e!                                   |                                        |                                            |                                         |                            |                      |       |                                           |

7- Vérifiez vos informations, puis cochez la case « Je reconnais... » et confirmez votre inscription en cliquant sur « CONFIRMER MON INSCRIPTION »

| <b>Informa</b><br>Étape 4 - C | tion et insc<br>confirmer ces i                                               | ription<br>informations                                                                                                    | (                                                       | Ce site utilise l'encryption<br>de données pour protéger vos<br>informations personnelles. |
|-------------------------------|-------------------------------------------------------------------------------|----------------------------------------------------------------------------------------------------|---------------------------------------------------------|--------------------------------------------------------------------------------------------|
|                               | Projet<br>Identification<br>Sexe<br>Date de naissand<br>Formation<br>Courriel | Formation<br>pasmar3<br>Féminin<br>ce 01-01-1999<br>Universitaire<br>pascale.martel@csbe.qc.ca                                                     | Adresse<br>Téléphone<br>Cellulaire<br>Référence         | 170 rue du Parc<br>Saint-Joseph-de-Beauce<br>Québec Canada<br>GOS 2V0<br>e 418-386-551     |
|                               | Je reconnais avoir<br>communication de:<br>Je ne consens pas                  | pris connaissance de l'Avis de constitutio<br>s renseignements personnels contenus d<br>. Veuillez annuler ma demande d'admiss<br>Confimer mon ins | on de dossier ci<br>ans mon dossie<br>ion.<br>scription | i-joint et je consens à la<br>er entre les tiers ci-haut mentionnés.                       |

8- Prenez en note votre « Nom d'utilisateur » et de votre « Mot de passe ».

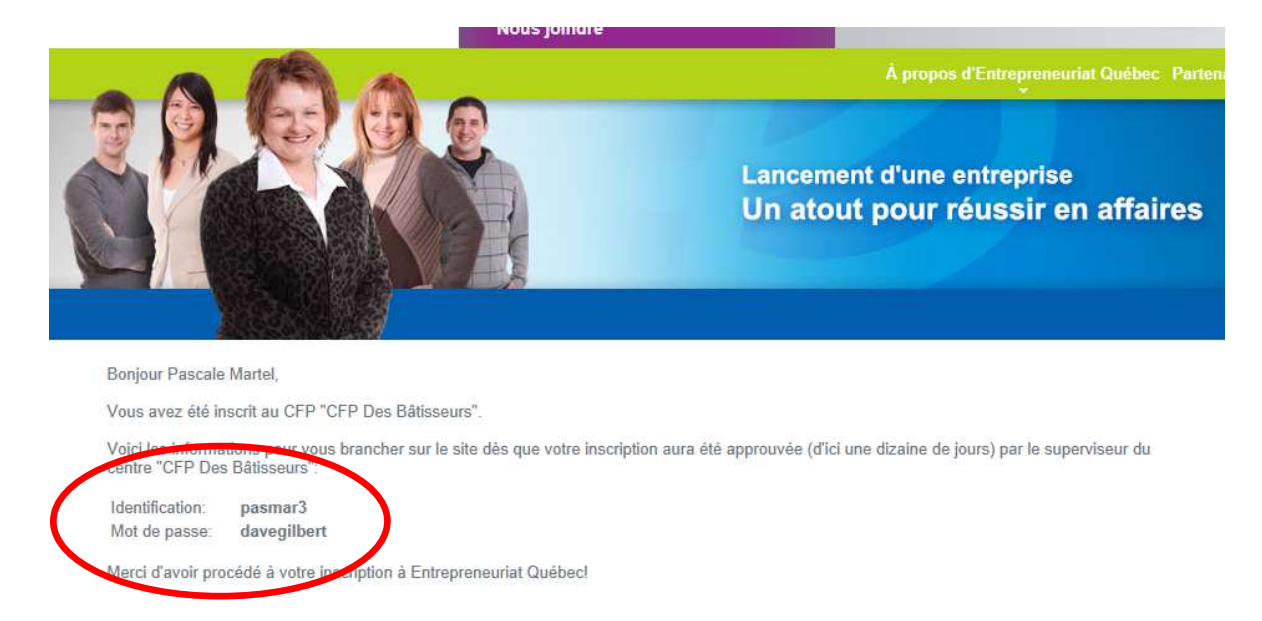

9- Et voilà! Il ne reste qu'à attendre que le coordonnateur de la formation valide le tout. Vous pourrez ensuite avoir accès à la plate-forme de travail en cliquant sur « Zone réservée » à l'adresse <u>www.lancement-e.com</u>

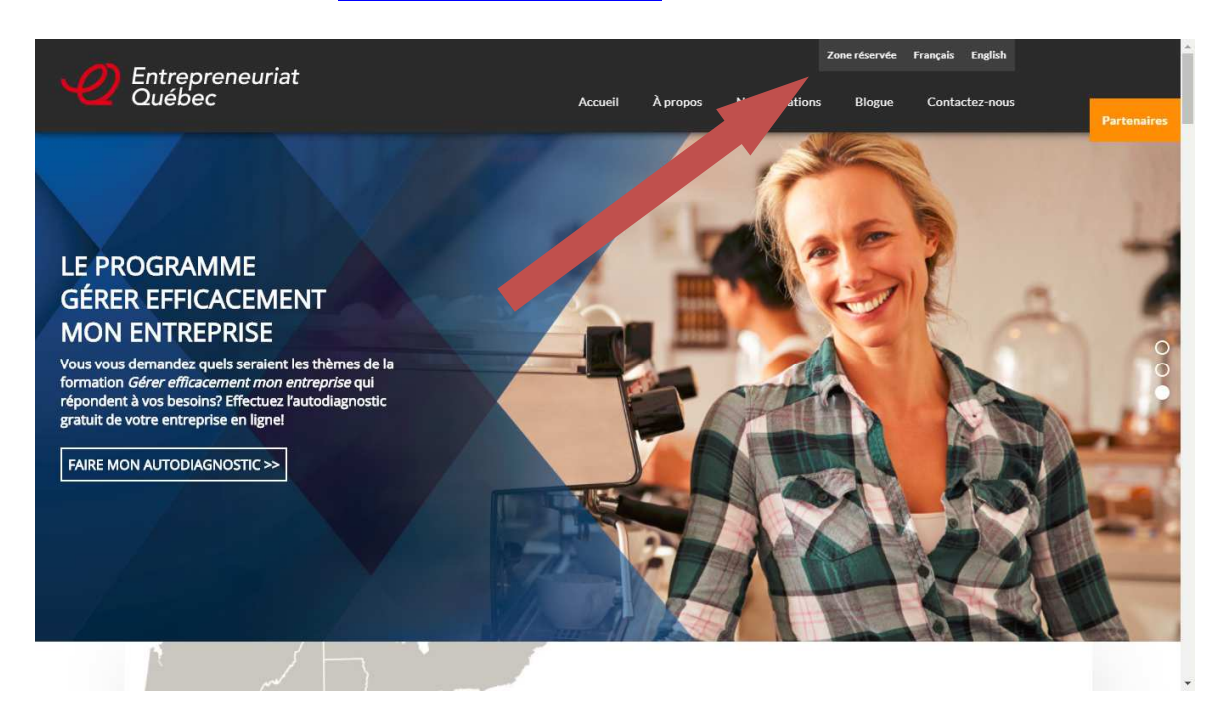

Vous n'avez qu'à inscrire votre « Nom d'utilisateur » et votre « Mot de passe ».

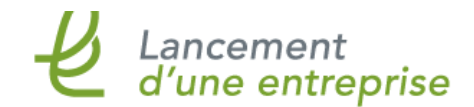

Programme #5264 de formation professionnelle du ministère de l'Éducation, du Loisir et du Sport

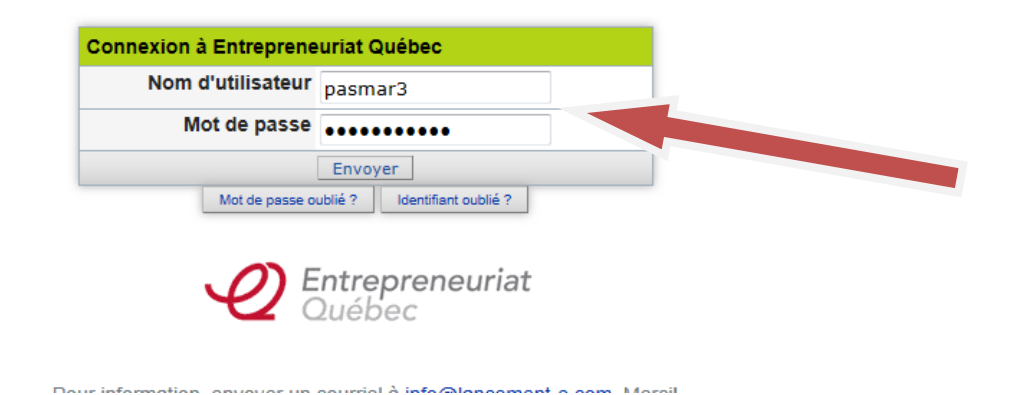

Département Lancement d'une entreprise